#### 1.如何申請線上動支?

2.已申請線上動支,如何進行線上動支審核並列印動支表?

3.如何變更計畫主持人以利申請動支?

4.動支列印成紙本了,還需要主管簽章嗎?

5.動支程序怎樣才算完成?

6.如何新增計畫項目經費?

7.如何流用計畫項目經費?

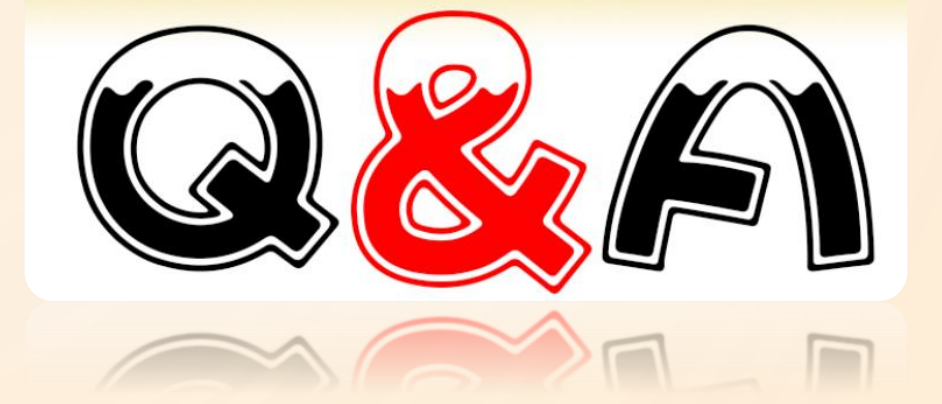

8.如何知道計畫經費還有多少餘額可以使用?9.使用中程經費支用工讀金,人員約用須配合事宜10.1月份辦理的活動,相關經費可以提前在12月申請動支嗎?

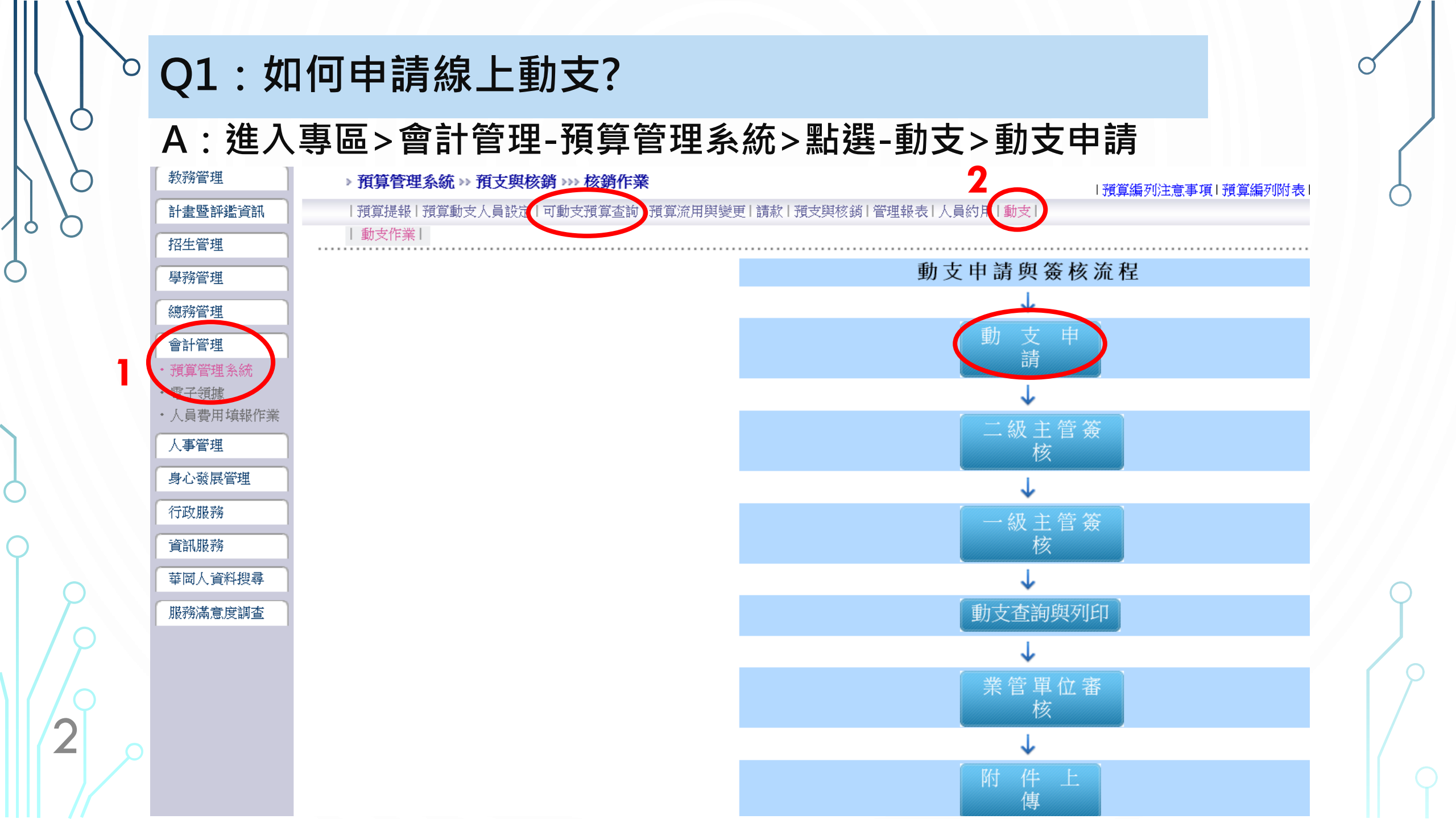

| •    | <b>\\</b><br>預算管                    | 理系統》                | ▶動支 >>>                | 動支申請              |           |                    |                                             |                            |                                 | 豬賞編初:           | ≠音事項 預賞編列1  | 付表 使用手 | 冊∣資訊設備價  | 格杏諭  修   | 冬碼下載  /   |        |
|------|-------------------------------------|---------------------|------------------------|-------------------|-----------|--------------------|---------------------------------------------|----------------------------|---------------------------------|-----------------|-------------|--------|----------|----------|-----------|--------|
| ···· | <b>力</b> 支内                         | ≊ _3.               | 點選                     | 學年、單              | 位、計       | 書類型                | 、計                                          | 書等                         | 級(勿                             | 選高孝             | <b>炎深耕計</b> | ·畫)    |          |          |           |        |
| 繘    | 嗣學年                                 | ₽度 108              | ✓ 執行                   | 單位 研究發展處          | ~         | 企劃組 🗸              | 計畫類                                         | 22 中程相                     | 交務計畫 🗸                          | 計畫等級            | 請選擇         | ✓ 查謝   | 大態 不指定   | ~        |           |        |
| Ì.   | ├ <b>畫</b> 列表                       | 長 精進                | 網站服務                   |                   |           |                    |                                             |                            |                                 |                 | •           |        |          | 4        | 「「査詢」     |        |
| ,    | 勤又内<br>申請動<br><mark>經費動</mark><br>活 | 合<br>加支<br>支須符合各5   | <b>貢執行原則,</b> ;        | 苦未符合各項執行原則或超      | 出支用標準者,需1 | 陳報校長核示後再予動         | 9支 ∘                                        |                            |                                 |                 |             |        |          |          |           | 9      |
|      | 動名稱或內容                              |                     |                        |                   |           |                    |                                             | *                          | (必填 請填寫活)                       | 動名稱或採購標的        | 5,以利後續查詢列印) |        |          |          |           |        |
|      | 谷<br>簡<br>述                         |                     |                        |                   |           |                    |                                             | 5                          | • 動文                            | 別請知             | 5 詳閱 < 3    | 俱舄     | 阑征記      | <u> </u> |           |        |
|      | 活動日期                                |                     |                        | (20151001) 清空 *(必 | 填)        | 填寫欄位說明:<br>*動支金額   | 本次活動中預<br>(含其他經費)<br>若並未實際使                 | 貢計使用該經<br>項目流入金額<br>使用該經費項 | 費項目支出總額<br>質;不含流出至其<br>目,則動支金額; | 【他經費項目金額)<br>為0 | ;           | *用途說明  | 本次活動     | 吏用該經費項   | [目之用途或為動] | 支金額之計: |
|      | (起<br>訖<br>日)                       |                     |                        |                   |           | *本經費支出金額           | 本次活動中由<br>(含流出至其)                           | h該經費項目<br>他經費項目全           | 支出金額<br>金額;不含其他組                | [費項目流入金額]       | ;           | *計算公式  | 動支金額     | 计算方式     |           |        |
| 1    | 借                                   |                     |                        |                   | U         | *預支金額              | 本次活動中由                                      | 自該經費項下                     | 所需預支之金額                         | (含其他經費流入        | 金額)         | *經費差異記 | R明 當動支金額 | 頂與本經費支   | 2出金額不相等時  | ,必須說明  |
|      | i<br>注<br>清                         | 腔 <mark>(長度限</mark> | 制360字內)                | <b>6.</b> 勾建      | 醫欲動了      | 支之行動               | 力方系                                         | ₹> <i>終</i>                | <mark></mark> 費項                | E               |             |        |          |          |           |        |
| /    | ■<br>全<br>選                         | 經費代號                | <u>經費來</u><br><u>源</u> | 執行策               | 略         | <u>經費名稱</u>        | <u>核定金</u><br><u>額+已</u><br><u>流入金</u><br>額 | <u>累計支</u><br>出金額          | 動支金額                            | 本經費支<br>額       | 出金 預支金額     | 用途     | 說明計      | 〕公式      | 經費差異說明    | )<br>月 |
|      | <b>√</b> 1                          | E10800675           | 6 學校自<br>籌             | 精進網站服務            |           | 10801_10801_稿<br>費 | 42,500                                      | 42,500 [                   | 0                               | 0               | 0           | 事業文    | 牛翻譯包     |          |           | 7      |
| 3    | ✓ I                                 | E10800675           | 8 學校自<br>籌             | 精進網站服務            |           | 10801_網站系統<br>開發   | 160,000                                     | 160,000 [                  | 0                               | 0               | 0           | 網站系統   | 統開發:     |          |           |        |
|      | □ I                                 | E10800675           | 7 學校自<br>7 籌           | 精進網站服務            |           | 10802_10802_稿<br>費 | 42,500                                      | 42,500 [                   | 0                               | 0               | 0           | 專業文    | 牛翻譯每     |          |           | Q      |
|      |                                     |                     | 學校白                    |                   |           | 10802 網站系統         |                                             |                            |                                 |                 |             |        |          |          |           | _      |

## Q2:已申請線上動支,如何進行線上動支審核並列印動支表?

A:1.先檢視申請的資料內容是否完整無誤,確定後送出申請。

2.申請人請先向單位主管(學術單位之系主任或所長、行政單位之二 級主管)提醒要到線上進行簽核 ➡ 再請一級主管(學術單位之院長、 行政單位之一級主管)到線上進行簽核。

3.主管進入個人專區後也會有提示需要進行動支審核喔~

動支表須經過一、二級主管線上審核後才可列印~

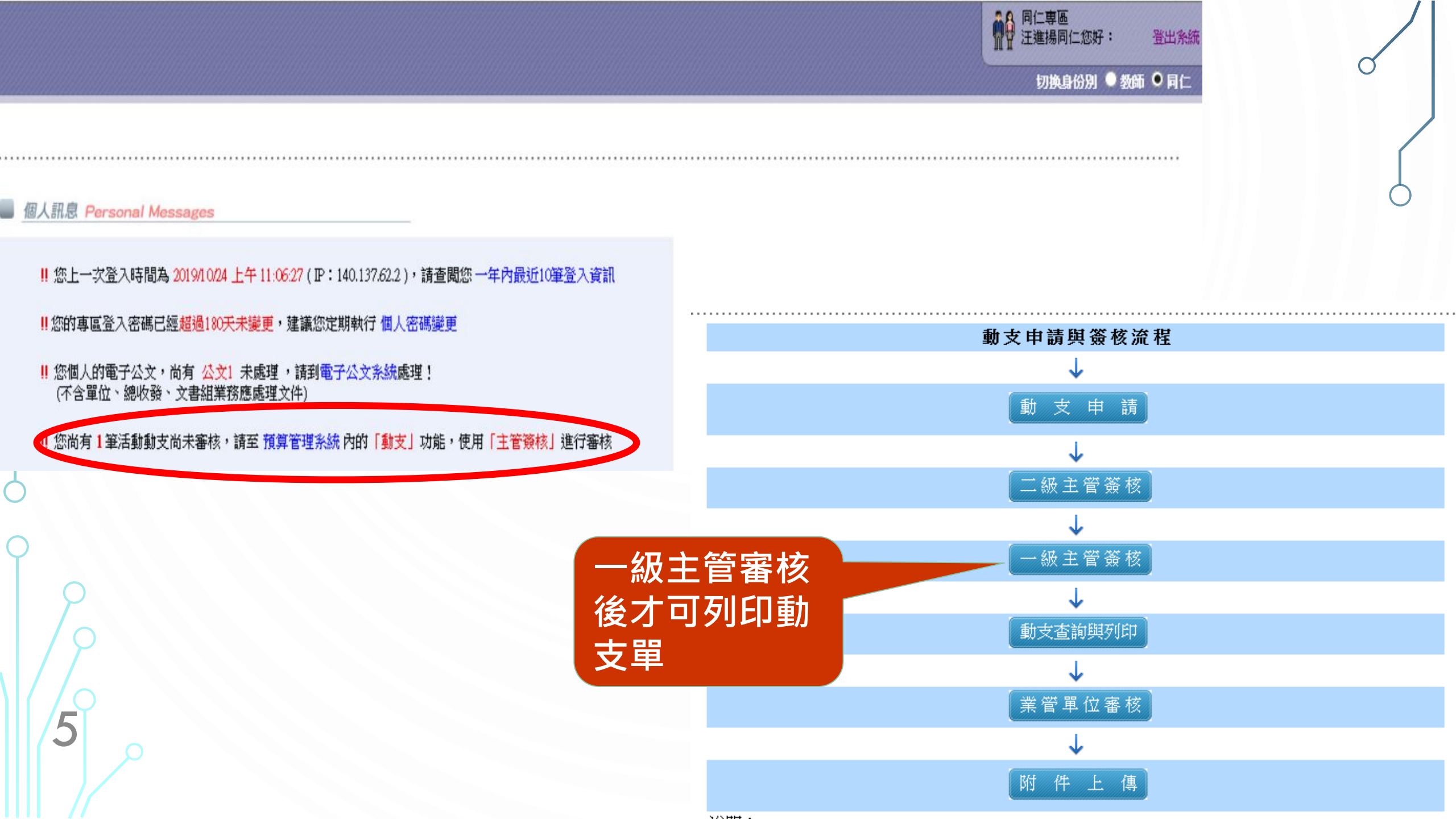

4.請主管進入個人專區(輸入帳號、密碼) →選<會計管理>:預算管理 系統→選<動支>→系所主管及行政單位組長請選<二級主管簽核>→ 院長及行政單位一級主管請選<一級主管簽核>→ 勾選<動支明細>項 目後,點選<主管審核完成>,再點<完成>即可。

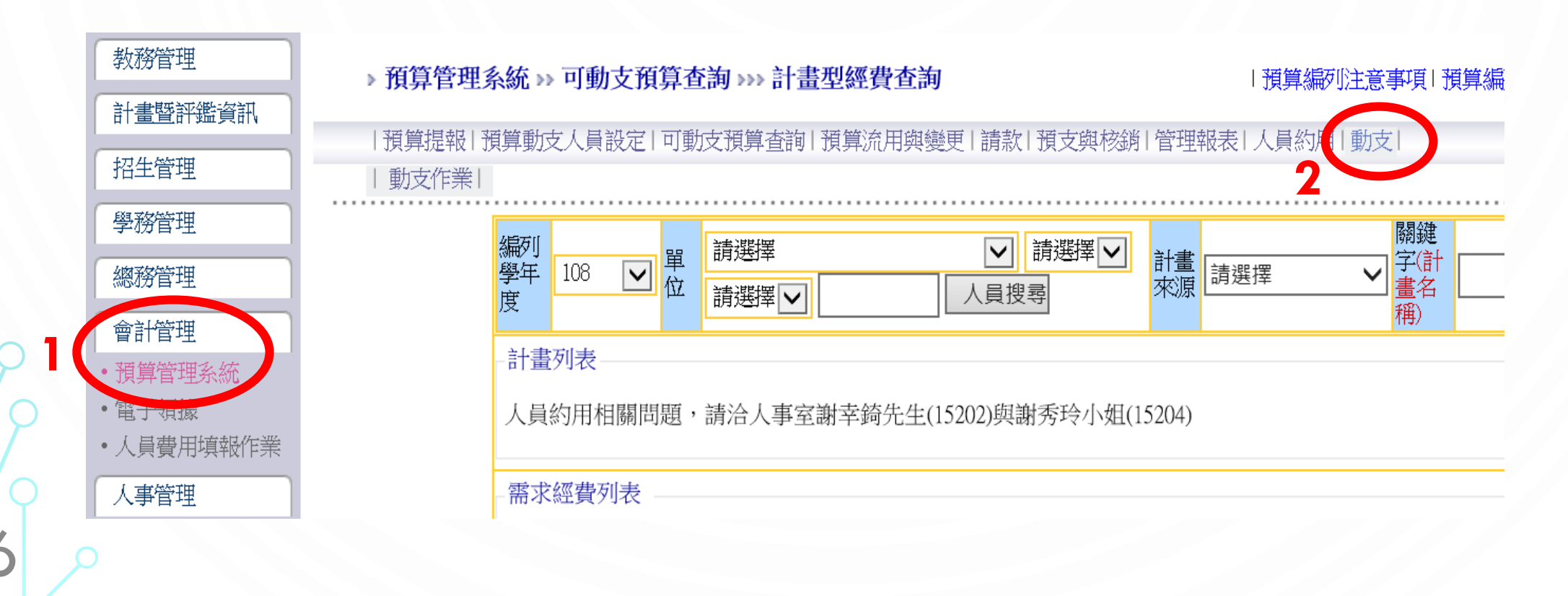

 $\bigcirc$ 

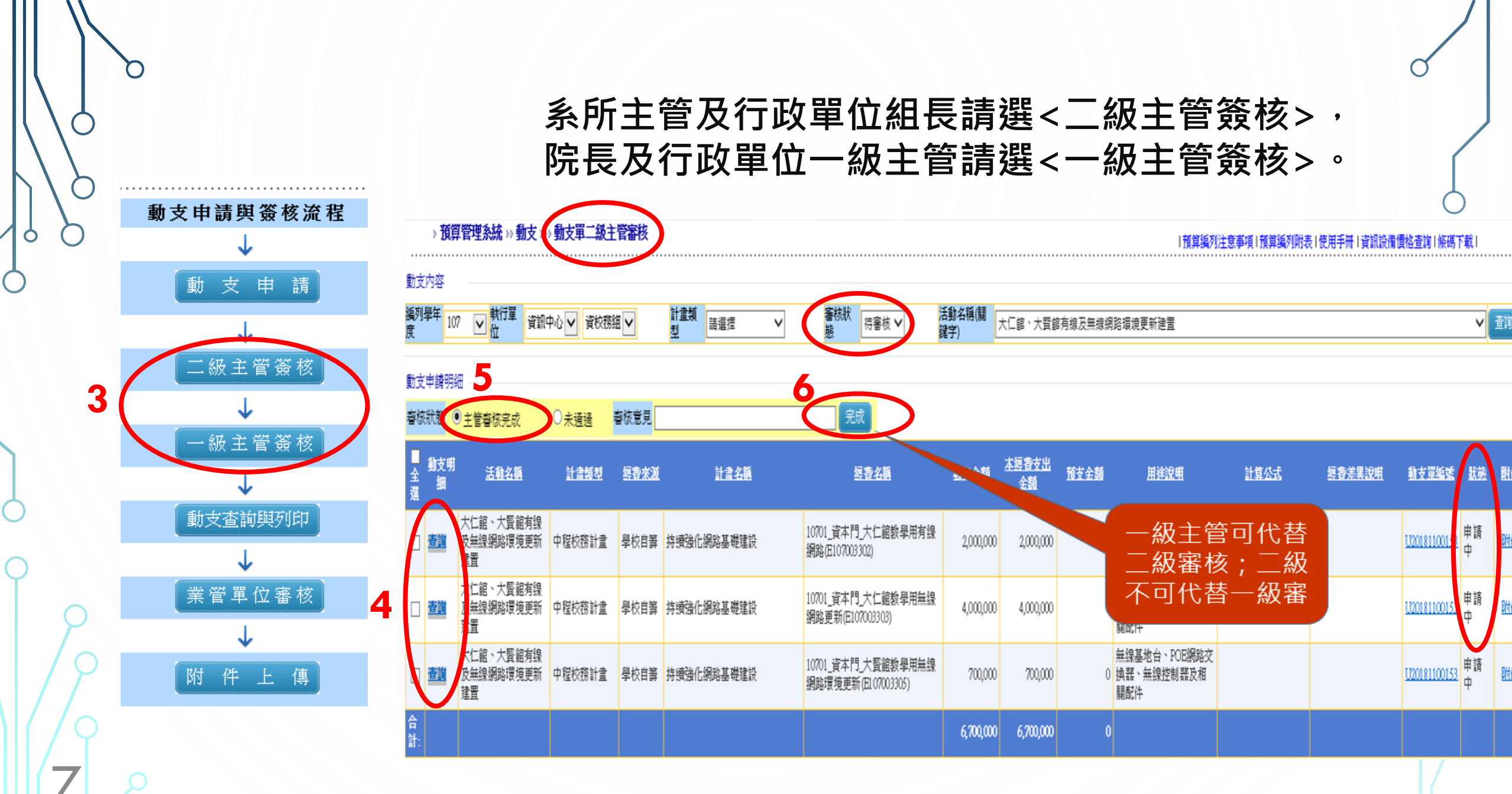

當一、二級主管線上簽核後,承辦人即可以列印動支表。同一動支單號之經費 項目要一起勾選列印,勿分開單獨列印。

◆動支單一旦<u>列印</u>,承辦單位就不可再修改內容;若要修改則必須由會計室取消 動支單編號。

◆一、二級主管已完成線上簽核,但發現內容需要修正,還沒按下列印→修改 動支申請資料,再請一、二級主管重新於線上簽核→列印送出紙本流程。

|   | 動支申請與簽核溢程   | - 動支        | 內容                  |         |                      |                 |                                                               |        |                    |                   |          |                                                                |             |               |                     |                        |
|---|-------------|-------------|---------------------|---------|----------------------|-----------------|---------------------------------------------------------------|--------|--------------------|-------------------|----------|----------------------------------------------------------------|-------------|---------------|---------------------|------------------------|
|   | 4           | 編列:         | 學年度                 | 107 🗸   | 執行單(                 | 位 資訊中心 🗸 資教學組 🔪 | ✓ 計畫類型 請選擇                                                    | ~      |                    |                   | 計畫等級     | <b>v</b>                                                       | 活動          | 名稱(關鍵字)       |                     |                        |
|   | 動支申請        | 計畫          | 列表                  | 請選擇     |                      |                 |                                                               |        |                    | ¥                 | 動支單號     | U20190600005                                                   | ]     活動    | 開始時間          | (20151001           | )                      |
|   | ↓<br>二級主管簽核 | 3<br>動<br>單 | <u>申請明</u> 細<br>頁列印 | 多頁列印》學輔 | 專用單                  | 取消動支            |                                                               |        |                    |                   |          |                                                                |             |               |                     |                        |
|   | ↓<br>一級主管簽核 | ■ 全 選       | 動支<br>明細            | 活動名籍    | ▲<br><u>經費來</u><br>渡 | 計書名稱            | <u> 響曹名稱</u>                                                  | 動支金額   | <u>本經費支出</u><br>金額 | <u>核准動</u><br>支金額 | <u> </u> | 用途說明                                                           | <u>計算公式</u> | <u>經費差異說明</u> | <u>動支單編號</u>        | <b>附</b> 1<br>生        |
|   | 動支查詢與列印     | 2           | <u>査訓</u>           | 資訊講座維護  | 學校自<br>籌             | 提供最新適用之資訊環境     | 10702_大義408教室(整間PC)主<br>機及相關設備更換,410/537教<br>室延壽 (E107003300) | 10,000 | 10,000             | 10,000            | C        | 資訊講座維護                                                         |             |               | <u>U20190600005</u> | <u></u><br>歴<br>ち      |
| 3 | ↓<br>業管單位審核 |             | <u>查詢</u>           | 資訊講座維護  | 學校自<br>籌             | 提供最新適用之資訊環境     | 10701_微軟前後台作業系統與<br>辦公室軟體全校授權<br>(E107003301)                 | 2,000  | 0                  | 1,800             | C        | Windows 作業系統<br>Office 套裝軟體校園授<br>權與學生版授權<br>Windows Server作業系 |             |               | <u>U20190600005</u> | <u></u><br>随<br>住<br>す |

### Q3:如何變更計畫主持人以申請動支?

A:計畫主持人可能因同仁退休、離職、服務單位變動、職務變動等等原因必須更正,請下載「中國文化大學中程校務發展計畫—變更計畫主持人申請表」申請變更,待申請程序完成並變更系統後即可進行動支相關作業。

▶ 中國文化大學中程校務發展計畫—變更計畫主持人申請表

申請單位:

申請日期:109年月日

|   | 計畫學年度             | <u>109</u> 學年至 <u>109</u> 學年 |      |                     |  |  |  |  |  |
|---|-------------------|------------------------------|------|---------------------|--|--|--|--|--|
|   | 原計畫主持人<br>姓名/人員代號 | 計畫名稱                         | 變更原因 | 變更後計畫主持人<br>姓名/人員代號 |  |  |  |  |  |
| 1 |                   |                              |      |                     |  |  |  |  |  |
| 2 |                   |                              |      |                     |  |  |  |  |  |

## Q4:動支列印成紙本了,還需要主管簽章嗎?

A:1.動支表列印時會自動產生QR Code 條碼,一、二級主管不必再於紙本簽章。

2.紙本動支表請逕送研究發展處會辦。

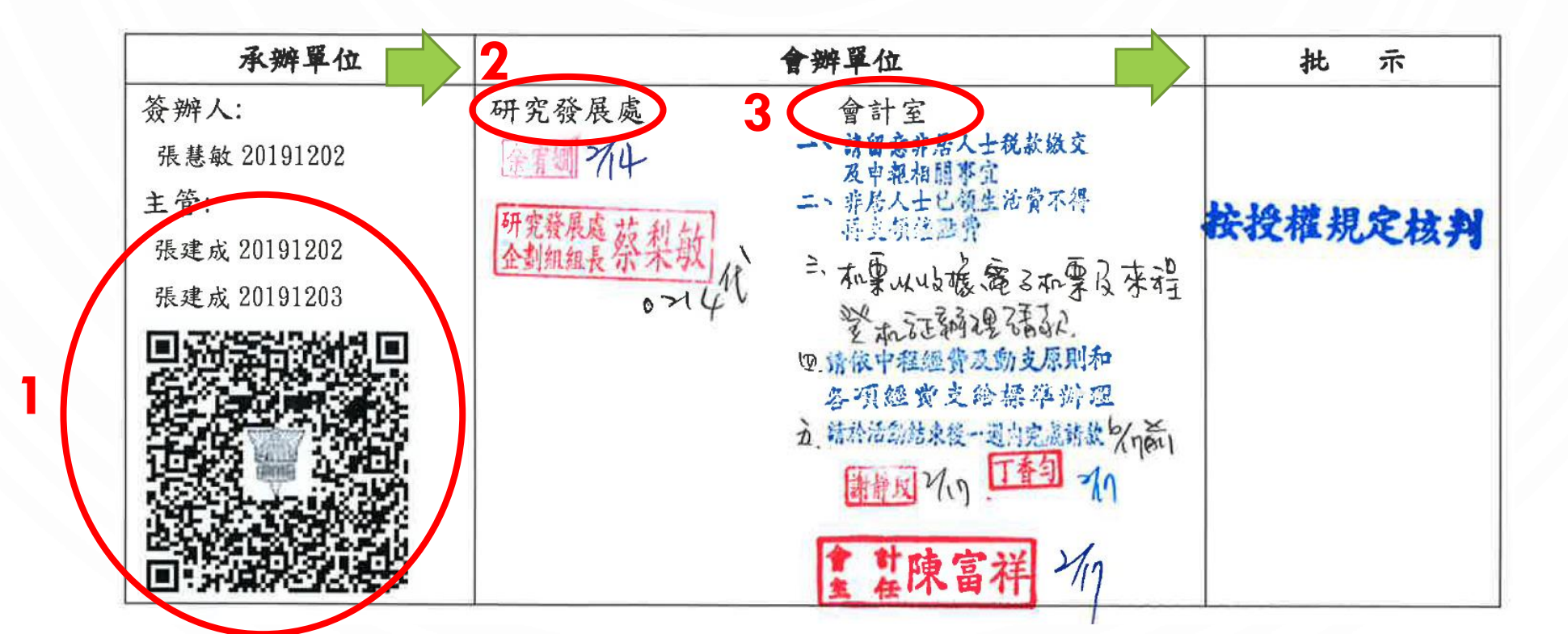

|               |             | 0         |                 |                                       |                                                              |                                    |                                    |                            |                        |                                    |                    |                   |                               | 0               |
|---------------|-------------|-----------|-----------------|---------------------------------------|--------------------------------------------------------------|------------------------------------|------------------------------------|----------------------------|------------------------|------------------------------------|--------------------|-------------------|-------------------------------|-----------------|
|               |             | 5         | Q5 :            | 動支程序                                  | 怎樣才算                                                         | 完瓦                                 | 戈?                                 |                            |                        |                                    |                    |                   |                               |                 |
|               | ,           | )         | A : 1<br>2      | .請注意動式<br>(1)若為「<br>(2)若為「<br>.系統可查試  | 支表(紙本)的<br>按授權規定<br>校長簽章」<br>向動支狀態                           | 勺「扎<br><mark>核判</mark><br>,請<br>,記 | 比示」<br>」,<br>將此<br>得將 <sup>;</sup> | 欄<br>動<br>の<br>動<br>が<br>動 | 位:<br>支表的<br>动支系<br>重通 | 的右上方<br>表 <mark>送交研</mark><br>過的動支 | 會蓋有<br>究發展<br>表(紙本 | 會計室<br>處核章<br>簽章版 | 審核章<br>。<br>()上傳 <sup>。</sup> | °               |
| - 動支<br>45 ml | 内容          | 107       | ±4√≓ 명 /        | · · · · · · · · · · · · · · · · · · · |                                                              |                                    |                                    |                            | 计中达网                   |                                    | ·工作+ /2            |                   |                               |                 |
| 編列:<br>計畫:    | 学中度<br>列表   | 107 ▼     | ¥\1丁里1          |                                       | 前選擇                                                          | •                                  |                                    | ~                          | 訂重等級<br>動支單號           | V20190600005                       | 活動開                | 始時間               | (20151001)                    | 查詢              |
| _動支<br>[單]    | 申請明約<br>〔列印 | 8<br>多頁列印 | 學輔專用單           | 取消動支                                  |                                                              |                                    |                                    |                            |                        |                                    |                    |                   |                               |                 |
| ■<br>全<br>選   | 動支<br>明細    | 活動名称      | <u>經費來</u><br>道 | <u>計書名稱</u>                           | <u> 標費名稱</u>                                                 | <u> </u>                           | <u>本經費支出</u><br>金額                 | <u>核准動</u><br>支金額          | <u> </u>               | <u>用途說明</u>                        | 計算公式               | <u>經費差異說明</u>     | 動支單編5. 附<br>生                 | <u>動支狀</u><br>憲 |
|               | <u> </u>    | 資訊講座維護    | 學校自<br>籌        | 提供最新適用之資訊環境                           | 10702_大義408教室(整間PC)主<br>機及相關設備更換,410/537教<br>室延壽(E107003300) | 10,000                             | ) 10,000                           | 10,000                     | 0                      | 資訊講座維護                             |                    |                   | U201906000 5 胜<br>性           | 核准動<br>支        |
|               |             |           |                 |                                       |                                                              |                                    |                                    |                            |                        |                                    |                    |                   |                               |                 |

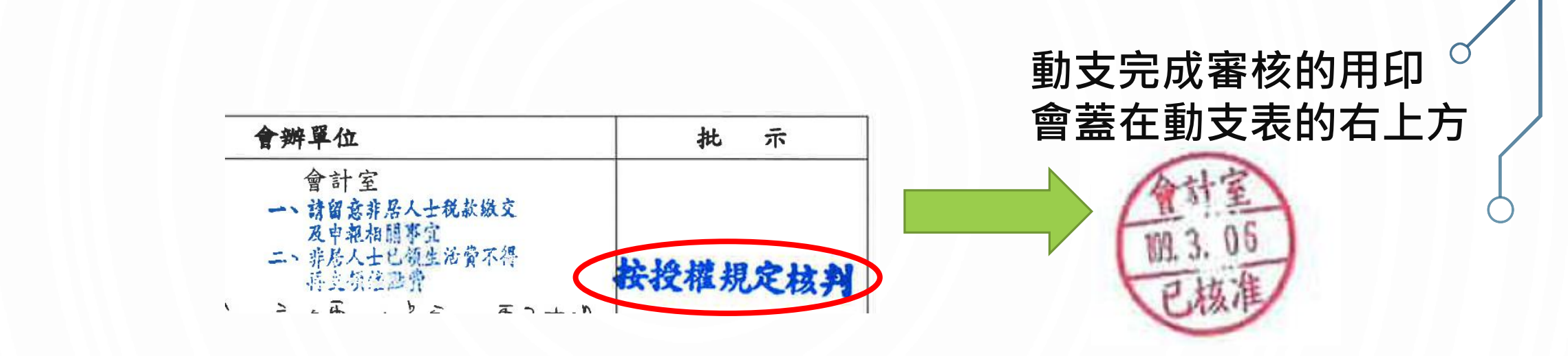

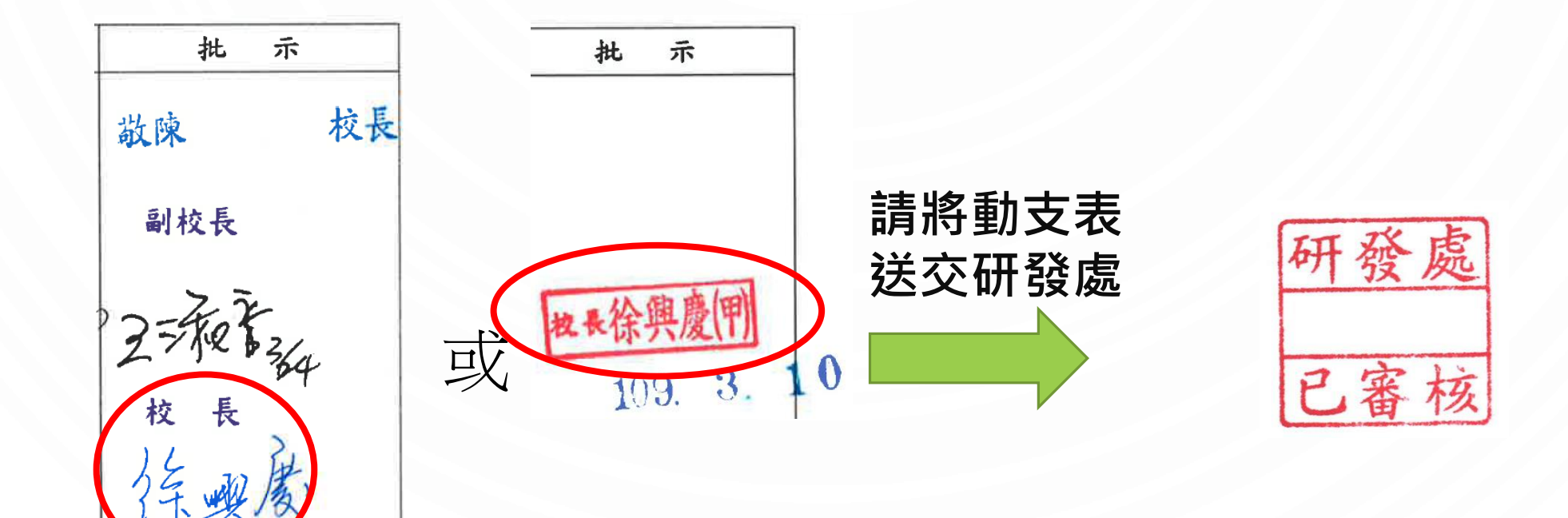

 $\cap$ 

Ó

2

 $\bigcap$ 

/

| I                                                                                                    |                    | 中國文化大學經費                                                     | 費預算申    | 請動支表              | 動支已審核                      |  |  |  |  |  |
|----------------------------------------------------------------------------------------------------|--------------------|--------------------------------------------------------------|---------|-------------------|----------------------------|--|--|--|--|--|
|                                                                                                    | <u>+ ∪ 2 0 1 9</u> |                                                              |         |                   | <b>金寶圖9//6</b><br>108年9月6日 |  |  |  |  |  |
|                                                                                                    | 執行單位               | 外國語文學院_外語學院                                                  | 活動日期    | 20190901-20200131 |                            |  |  |  |  |  |
|                                                                                                    | 活動名稱               | 開授華語文教學課程                                                    |         |                   |                            |  |  |  |  |  |
| $\langle \rangle$                                                                                                    | 計畫類型               | 中程校務計畫                                                       |         |                   |                            |  |  |  |  |  |
|                                                                                                    | 計畫名稱               | (1)總結學習成效,整合專業知能_工讀金、校付                                      | 保費      |                   |                            |  |  |  |  |  |
| 9                                                                                                    | 方案內容               | (2) 所設學描文教字字分字程_所授申指文教字採程<br>(1)工請金、校付保費<br>(2) 開授華語文教學課程    |         |                   |                            |  |  |  |  |  |
| /                                                                                                    | 質化成效               | <ul><li>(1)各系計畫順利執行</li><li>(2)提供學生第二專長的整合性學程學習,增加</li></ul> | 沈葉競争能力。 |                   |                            |  |  |  |  |  |
| <ul> <li>量化成效</li> <li>(1)参各系量化質</li> <li>(2)1.108(1)開授課程2門:莘语文教學概論、華語文教材教法2.108(2)開授課程3門:華人社會與文化<br/>文測驗與評量、華語文教學實習</li> </ul> |                    |                                                              |         |                   |                            |  |  |  |  |  |
|                                                                                                    | 備註                 |                                                              |         |                   |                            |  |  |  |  |  |

#### 經費支出預算表。

| 項目 | 支出明细项目                 | 经费来源 | 動支金額    | 本經費支出<br>金額 | 預支金額 | 用途说明                                                                                                    | 經費差異說明   |
|----|------------------------|------|---------|-------------|------|----------------------------------------------------------------------------------------------------|----------|
| 1  | 10801_開授華語文教<br>學課程鐘點費 | 學校自籌 | 57,240  | 57,240      | 0    | 教授職級-795 元*2<br>小時*18 週*2 人                                                                                      |          |
| 2  | 10801_二代健保補充<br>保費(外語) | 學校自籌 | 1,094   | 1,094       | 0    | 外語學院 1094 元、<br>日文系 3118 元、韓<br>文系 1629 元、俄文<br>系 2811 元、英文系<br>4383 元、法文系 1253<br>元、德文系 2270 元、<br>语文教學中心 229 元 | (547×24) |
|    | 승하                     |      | 58, 334 | 58, 334     | 0    |                                                                                                    |          |

|                       | 承辦單位                                              |                                | 會辦單位                            | 批示                                |
|-----------------------|---------------------------------------------------|--------------------------------|---------------------------------|-----------------------------------|
| 簽辦<br>張明<br>主管:<br>趙美 | 人:<br>月 20190906<br>:<br>拳 20190906<br>拳 20190906 | 24 次度、<br>(金市町 9/g<br>原星観 2909 | 會計第<br>馬型, 「王到 %」<br>主 整陳富祥?/() | <mark>枚表徐舆慶(門</mark><br>108. 9. ] |
| 3                     |                                                   | 0909                           |                                 | <u>陳虎生</u><br>9/1                 |

| 將核准通過的動支表               |
|-------------------------|
| (紙本簽章版)掃描或              |
| 拍照為數位檔做為 <mark>附</mark> |
| 件上傳·以利請款或               |
| 進行 <mark>採購</mark> 程序。  |

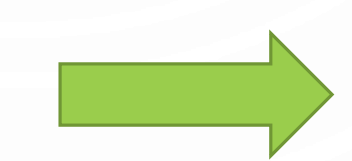

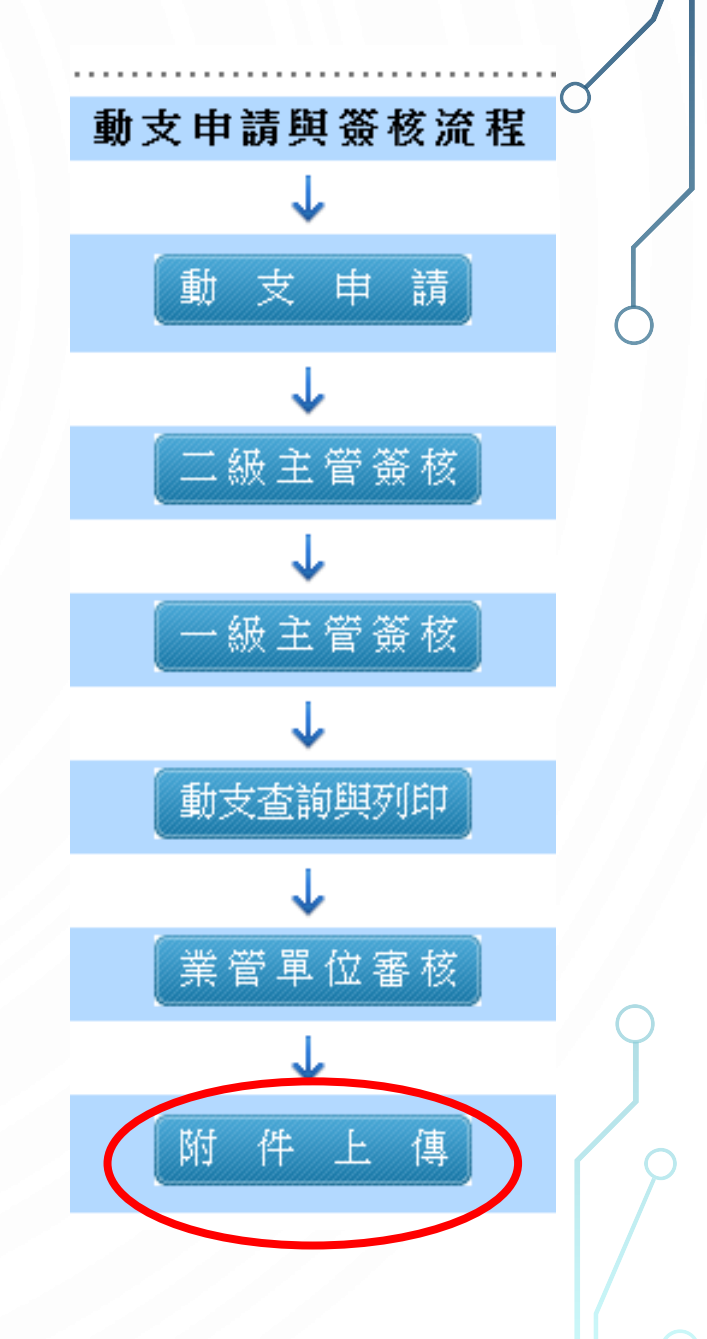

| <b>算管理系統 » 動</b><br>預算提報人員設定<br>定申請   動支列印 | <b>坊支 ↓ 核准動支影本上使</b><br> 預算提報 預算動支人員設<br> 附件上傳 上管審核 | <b>〕</b><br>定 可動支預算查詢 | 預算流用與變更 請款 預 | 友與核銷   管理報表   人員約     | 用   動支       |      | 預算            | 編列注意事項丨預算約 | 編列附表   使用手冊   集採品項) | 置格査詢 條碼下載 表單套印異常 |
|--------------------------------------------|-----------------------------------------------------|-----------------------|--------------|-----------------------|--------------|------|---------------|------------|---------------------|------------------|
| 動支內容                                       |                                                     |                       |              |                       |              |      |               |            |                     |                  |
| 編列學年度                                      | 107 🔽 執行員                                           | 單位 資訊中心 🗸             | 資教學組 🗸       | 計畫類型 請選擇              | $\checkmark$ | 計畫等  | 級 🗸           |            | 活動名稱(關鍵字)           |                  |
| 計畫列表                                       | 請選擇                                                 |                       |              |                       | ~            | 動支單  | 號 U2019040000 | 3          | 活動開始時間              | (20151001)       |
| ─動支明細                                      | 動支單編號 活動                                            | 開始日計                  | ·<br>查類型     |                       | 計畫名稱         |      |               |            | 活動名稱                |                  |
| 選取                                         | U20190400003 2019/4/1                               | 中程校                   | 務計畫 持續強化網    | 路基礎建設                 |              |      | С             |            |                     |                  |
| 計畫類型                                       |                                                     | 計畫名稱                  | 經費來源         | <u>經費</u>             | 名稱           | 動支金額 | 本經費支出金額       | 預支金額       | 用途說明(計算公式)          | <u>經費差異說明</u>    |
| 中程校務計畫                                     | 持續強化網路基礎建設                                          | ž                     | 學校自籌         | 10701_建置網路服務與<br>分析機制 | 限應用及時效能監視與   | 100  | 100           | 0          |                     |                  |
|                                            |                                                     |                       |              |                       |              | 100  | 100           | 0          |                     |                  |
| 上傳附件(*為必填<br>檔案名稱:                         |                                                     |                       |              |                       | 瀏覽 *         |      |               |            |                     | 上傳               |

A:1.請先評估新增經費項目的使用需求,包括:金額、數量、預期目標 與成效、經費來源等等。 2.行動方案內經費來源相同之項目始可互相流用(教育部\$流教育部\$· 學校自籌\$流學校自籌\$;教育部\$不可流到學校自籌\$,學校自籌\$ 不可流到教育部\$)。此外,資本門經費不得流用至經常門,經常門 之經費(依原核定金額)得流用至資本門並以20%為限。

Q6:如何新增計畫項目經費?

3.若行動方案已經申請動支了 評估後欲新增經費項目則請簽送簽呈:
(1)敘明欲新增經費項目的需求原因、名稱、金額、數量、預期目標與成效、經費來源、質化及量化成效的影響等等。
(2)敘明經費來源~從本方案的哪項經費流出多少錢來使用。
(3)請隨簽呈附上動支表影本。

4.若行動方案尚未申請動支 可於線上申請時進行「新增經費」:
(1)於「備註」欄位敘明欲新增經費項目的名稱、金額、數量、預期目標與成效、經費來源、質化及量化成效的影響等等。

(2)經費來源需敘明~從本方案的哪項經費流出多少錢來使用。

※待新增經費項目申請案核准後,才可以線上辦理經費項目新增與流用。

#### 線上申請動支時進行「新增經費」: (1)於「備註」欄位敘明欲新增經費項目的名稱、金額、數量、預期目標與 成效、經費來源、質化及量化成效的影響等等。 (2)經費來源需敘明~從本方案的哪項經費流出多少錢來使用。

Ο

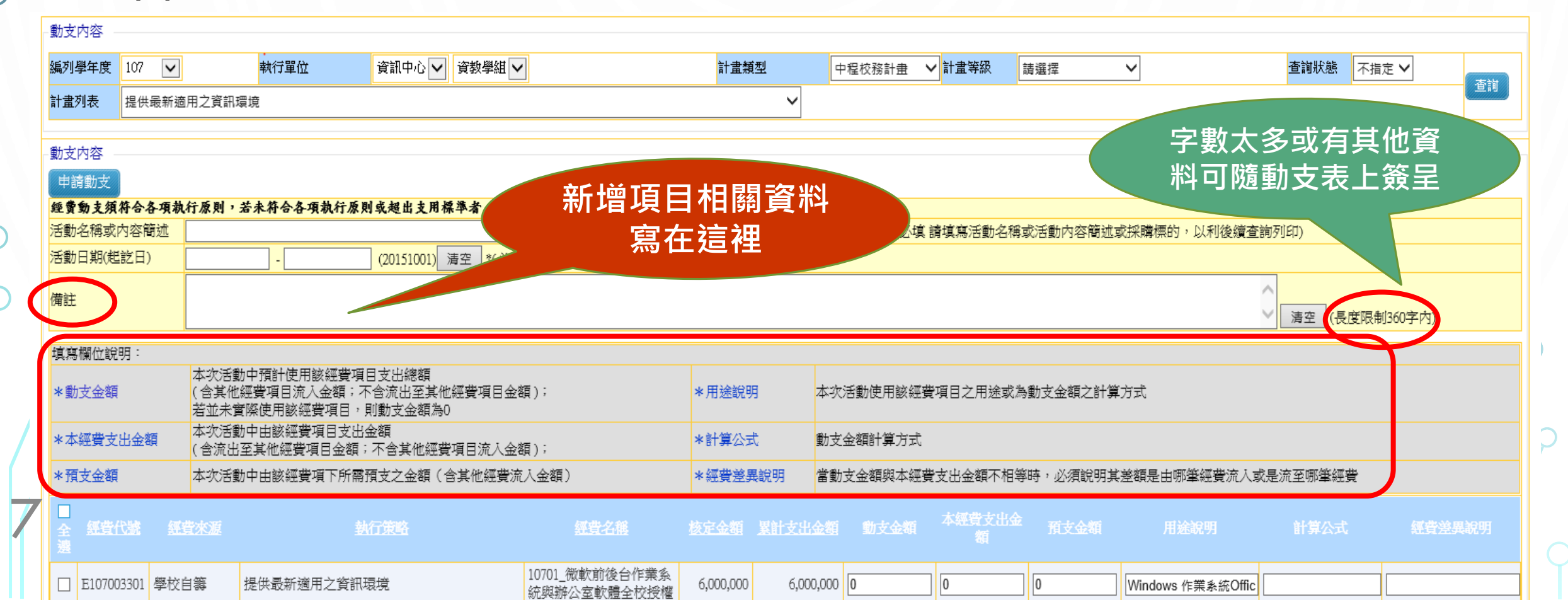

#### ※新增經費項目申請案核准後(拿到紙本簽核通過的動支表), 需至 線上辦理經費項目新增與流用。

|計畫管控|成效回報|補助計畫一覽表

企劃組

 $\mathbf{\sim}$ 

 $\checkmark$ 

| 教務管理    | › 中長程計畫管理 ›› 計畫提報 |
|---------|-------------------|
| 計畫暨評鑑資訊 | 執行流程図 計畫提報 資料     |
| ・評鑑系統   | 計畫提報  計畫調整        |
| ・評鑑支援指引 |                   |

О

計畫品

招生管理

學務管理

總務管理

會計管理

人事管理

行政服務

資訊服務

8

華岡人資料搜尋 **服務満音度調杏** 

身心發展管理

| ~<br>욛1는 코 [    |   |        |       |
|-----------------|---|--------|-------|
| YIE JI<br>資控管系統 | 3 | 編列學年度  | 108 🔽 |
| †畫管理            | - | _計畫列表— |       |

報表下載

單位

研究發展處

|   | 新增計畫 | ۲<br>۲ | (製計 | ⁺畫) |            |      |          |        |                     |             |         |         |             |
|---|------|--------|-----|-----|------------|------|----------|--------|---------------------|-------------|---------|---------|-------------|
|   | 檢視計畫 | 檢視力    | 혺   | 學年度 | 計畫編號       | 執行單位 | 計畫順<br>序 | 計畫等級   | 計畫名稱                | 計畫總收入       | 計畫總支出   | 經費需求總金額 | <u>警示訊息</u> |
|   | 檢視   | +      | -   | 108 | PL10800036 | 企劃組  | 1        | 一般發展計畫 | 滾動修正校院条中程校務發展計畫     | 0           | 0       | 0       |             |
|   | 檢視   | +      | -   | 108 | PL10800037 | 企劃組  | 1        | 一般發展計畫 | 彙整校務資訊              | 0           | 0       | 0       |             |
|   | 檢視   | +      | -   | 108 | PL10800038 | 企劃組  | 1        | 一般發展計畫 | 提報教育部獎勵私立大學校院校務發展計畫 | 100,000,000 | 0       | 0       |             |
|   | 檢視   | +      | -   | 108 | PL10800081 | 企劃組  | 1        | 一般發展計畫 | 進化校務品質調查            | 0           | 0       | 0       |             |
|   | 檢視   | +      | -   | 108 | PL10800082 | 企劃組  | 1        | 一般發展計畫 | 精進各項評鑑機制            | 0           | 0       | 0       |             |
| 4 | 檢視   | +      |     | 108 | PL10800370 | 企劃組  | 1        | 一般發展計畫 | 精進網站服務              | 0           | 415,000 | 405,000 |             |
|   | 合計:  |        |     |     |            |      |          |        |                     | 100,000,000 | 415,000 | 405,000 |             |

計畫類型 中程校務計畫 🗸

|使用手冊|集採品項價格查詢

查詢

計畫等級

請選擇

| 6                                                                                                |            |          |                |                |         |                      |         |         |         | ď    |  |  |
|--------------------------------------------------------------------------------------------------|------------|----------|----------------|----------------|---------|----------------------|---------|---------|---------|------|--|--|
|                                                                                                  |            |          |                |                |         |                      |         |         |         |      |  |  |
| - 行動方案列                                                                                          | 康          |          |                |                |         |                      |         |         |         |      |  |  |
| 新增行動                                                                                             | 方案         |          |                |                |         |                      |         |         |         |      |  |  |
| 狀態說明                                                                                             |            |          |                |                |         |                      |         |         |         |      |  |  |
| 審核完成                                                                                             | 決策單(       | 位已複審,    | 資料不再異動         |                |         | ☐──級主管已審核,決策單位尚未審核   |         |         |         |      |  |  |
| 医出行番                                                                                             |            | 官口府資料    |                | .官向木畨攸         |         | <br>ୟ舄元乗,回木<br>───── | :上頭迗出,4 | 合級土官皆無次 | ☆ 番 核   |      |  |  |
| 慌<br>院<br>二<br>二<br>二<br>二<br>二<br>二<br>二<br>二<br>二<br>二<br>二<br>二<br>二<br>二<br>二<br>二<br>二<br>二 | 費學年        |          | 1条 1第二眼<br>と 一 |                | 執行策略與方法 | 收入總額                 | 支出總額    | 資本門     | 經常門     | 補助   |  |  |
| 檢視                                                                                               | + 108      | P 108000 | 0810 99        | 精進網站服務         |         | 0                    | 415,000 | 0       | 415,000 |      |  |  |
| 經費需求列                                                                                            | 康          |          |                |                |         |                      |         |         |         |      |  |  |
| 新增經費                                                                                             | 關鍵字查詢      | 旬        |                | 確定             |         |                      |         |         |         |      |  |  |
| 檢視經費                                                                                             | 經費編號       | 霊求順序     | 經資門            |                | 經費名稱    | 單價                   | 數量      | 霊求總價    | 費用類型    | 會    |  |  |
| 檢視                                                                                               | D108003111 | 1        | 經常門            | 10801_10801_稿費 |         | 42,500               | 1       | 42,500  | 人員相關 🗸  | 行政-弟 |  |  |
| 檢視                                                                                               | D108003112 | 1        | 經常門            | 10802_10802_稿費 |         | 42,500               | 1       | 42,500  | 人員相關 🗸  | 行政-靖 |  |  |
|                                                                                                  | D100003113 | 1        | 經常門            | 10801_網站系統開發   |         | 160,000              | 1       | 160,000 | 人員相關 🗸  | 行政-美 |  |  |
| 檢視                                                                                               | D108003113 |          |                |                |         |                      |         |         |         |      |  |  |

 $\square$ 

| Ш |    | <u>\\</u>                  |                                    |                   |                    |              |      |    | /    |
|---|----|----------------------------|------------------------------------|-------------------|--------------------|--------------|------|----|------|
|   |    | 策略與方法                      | 精進網站服務                             |                   |                    |              |      |    |      |
|   |    | 執行學年度                      | 10801 🗸                            | 執行期間(起)           |                    | 執行期間(訖)      |      |    |      |
| Ц |    | 優先順序                       | * 數字愈小愈                            | 重要                |                    |              |      |    |      |
|   |    | 費用類型                       | 其他                                 |                   |                    |              |      |    |      |
|   |    | 使用需求                       | 教學用                                |                   |                    |              |      |    |      |
|   | 5  | 經費項目名稱                     | 請選擇 ✔ 請選擇 ✔ 請選招<br><u>騎表</u>       |                   | ~                  |              |      | 經費 | •項目— |
|   |    | 度量單位                       |                                    |                   |                    |              |      |    |      |
|   |    | 單價                         | *                                  |                   | *                  | 總價           |      | 元* |      |
|   |    | 規格(說明)                     |                                    |                   |                    |              |      |    | *    |
| Q |    | 使用課程名稱                     |                                    |                   |                    |              |      |    |      |
|   |    | 學校自籌款                      | 0 元*                               | 教育部補助款 0          | <b>元</b> *         | 校內配合款        | 0 元* |    |      |
|   |    | 備註                         |                                    |                   |                    |              | T    |    | ]    |
|   | 20 | * <mark>新增約</mark><br>)待經費 | <mark>堅費</mark> 項目各欄位請<br>費項目核准及流用 | 填入正確內容<br>程序完成後才會 | ・金額部分請約<br>會顯示流入之会 | 推持為「C<br>6額。 | )」,  |    |      |

С

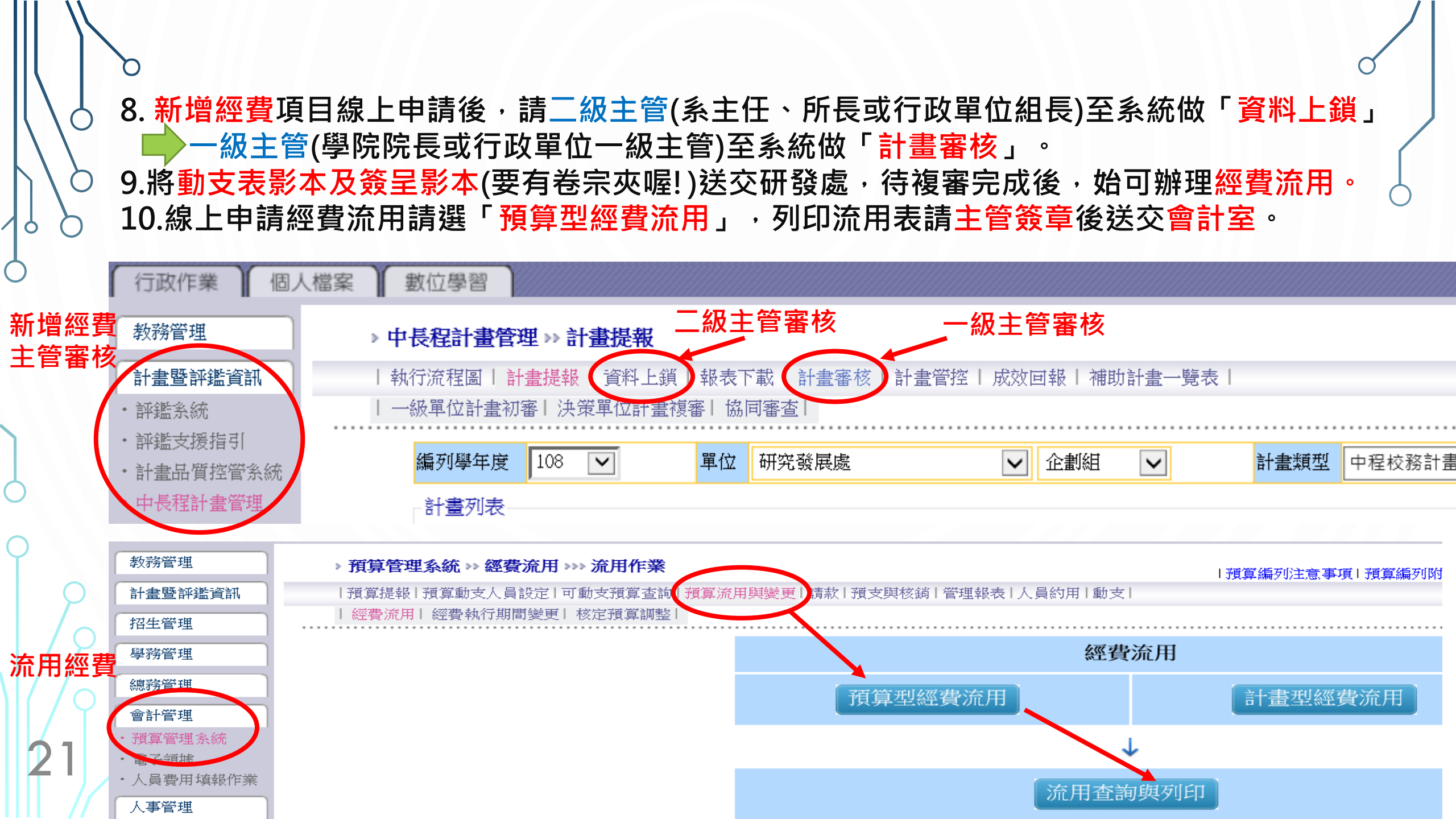

# Q7:如何流用計畫項目經費?

A:1.行動方案與行動方案之間的經費不可互相流用。行動方案內經費來源相同之 項目始可互相流用,惟資本門經費不得流用至經常門,經常門之經費得流用 至資本門並以20%為限。

2.若行動方案已經申請動支了,評估後欲流用經費則請簽送簽呈:

(1)敘明經費不足的原因,以及擬流用的經費項目名稱、金額等(經費來源)~ 從本方案的哪項經費流出多少錢來使用;經費流用後在質化及量化方面 的成效影響如何?

(2)請隨簽呈附上動支表影本。

22

3.若行動方案尚未申請動支中可於線上申請動支時~

(1)於「備註」欄位敘明某經費不足的原因,以及擬流用的經費項目名稱、 金額等(經費來源)~從本方案的哪項經費流出多少錢來使用;經費流用後 在質化及量化方面的成效有何影響?

(2)在「經費差異說明」敘明~流出多少錢到哪個經費項目?從哪個經費項目 流入多少錢?

|                                                | Q                   | 3:刘                       | 」何知                     | 口道言              | 十畫約                              | 習    | 還了      | 有多少           | <b>〉</b> 餘割 | 可以值              | 吏用?         |           |         |        |      |
|------------------------------------------------|---------------------|---------------------------|-------------------------|------------------|----------------------------------|------|---------|---------------|-------------|------------------|-------------|-----------|---------|--------|------|
| 教務管理                                           | ▶ 預算管理系             | 統 ≫ 可動支                   | <b>2</b><br>預算查詢 »      | 預算型經費            | 査詢                               |      |         |               | 13          | 領算編列注意事項Ⅰ∃       | 領算編列附表日例    | ●用手冊   集採 | 品項價格查詢Ⅰ | 條碼下載!表 | 表單套印 |
| 計畫暨評鑑資訊       招生管理                             | 預算提報 預算<br>  預算型經費查 | 算動支人員設定<br>前4 計畫型經        | 【可動支預算<br>費查詢   歴年      | [查詢])預算流用<br> 查詢 | 用興變更∣請款 :                        | 預支與核 | 《銷丨管理報: | 表 人員約用 重      | 助支          |                  |             |           |         |        |      |
| 學務管理                                           | 3編列學年度              | 108 🔽 執                   | 行單<br>研究<br>企<br>割<br>紙 | E<br>E<br>E<br>■ | ~                                |      | 計畫類型    | 中程校務計畫        | ✓ 計畫等<br>級  | 請選擇              | <b>&gt;</b> | 計畫名稱      |         |        | 查詢   |
| <ul> <li>→ 報管營理</li> <li>→ 報管營理 (新)</li> </ul> | 計畫列表                | ↓ 人員約用                    | 相關問題,                   | 清洽人事室謝ュ          | 幸錡先生(15202                       | 與謝秀  | 玲小姐(152 | 04)           |             |                  |             |           |         |        |      |
| ·電力 (如)                                        |                     | <sup></sup><br><u>學年度</u> | 計畫代號                    | 編列單位             | 計書類型                             | Ϋ́   |         | ,             |             | 計畫名稱             |             |           | 1<br>L  | 十書等級   | l    |
| · 人員費用填報作業                                     | 選擇                  | 108                       | DP10800305              | 企劃組              | 中程校務計畫                           |      | 精進各項評   | 鑑機制           |             |                  |             |           | 一般      | 發展計畫   |      |
|                                                |                     | 108                       | DP10800308              | 研評組              | 中程校務計畫                           |      | 與勵特殊優   | 秀研究人才         |             |                  |             |           | 一般      | 發展計畫   |      |
| 身心發展官埋                                         | 4 選擇                | 108                       | DP10800439              | 企劃組              | 中程校務計畫                           |      | 精進網站服   | 謗             |             |                  |             |           | 一般      | 發展計畫   |      |
| 1丁以服济                                          |                     |                           |                         |                  |                                  | 百百   | 罰  前→百  | 第2 頁/共2 頁   下 |             | el≇2 <b>≡</b> GO |             |           |         |        |      |
| 具 前 版 榜 · · · · · · · · · · · · · · · · · ·    |                     |                           |                         |                  |                                  |      |         |               |             |                  |             |           |         |        |      |
| 平岡八員村投守                                        | 一行動方案               | 例表                        |                         |                  |                                  |      |         |               |             |                  |             |           |         |        |      |
| 版初州网,思,)支朗)重                                   |                     | 檢視方案                      |                         |                  |                                  |      |         |               | 行動方對        | 客名稱              |             |           |         |        |      |
|                                                | 5 選擇                | 查詢                        | 精進網站服                   | 務                |                                  |      |         |               |             |                  |             |           |         |        |      |
| 22                                             | - 需求經費              | 列表 ———                    | ➡                       |                  |                                  |      |         |               |             |                  |             |           |         |        | ς    |
| 4                                              | 下載明細                | 田(依執行項目)                  | ) 下載明編                  | 田(依計畫) 🥂         | 有算餘額表 3                          | 定出明細 | 表 收支    | 明細表 關鍵字       | z :         | 關鍵字查             | 詢 (空白表示全    | 部查詢)      |         |        | /    |
| 可以查看                                           | 支用明細                | 經費代號                      | 專款註記                    | 經費名種             | 「<br>「<br>「<br>」<br>「<br>」<br>版牌 | 數量   | 經費來源    | 核定收入總價        | 核定支出總價      | 未請款未核銷金額         | 實際可用餘額      | 費用類型      | 會計科目名稱  | 計畫編號   | 真巨   |
| 請款或流                                           | 查詢                  | E 108006756               | 10                      |                  | ,                                | 1    | 學校自籌    | 0             | 42,500      | 0                | 0           | 人員相關 🗸    | 行政-業務費  | H2001  |      |
| 用明細                                            | 查詢                  | E 108006757               | 10                      | 802_10802_稿費     | ,                                | 1    | 學校自籌    | 0             | 42,500      | 0                | 3,032       | 人員相關 🗸    | 行政-業務費  | H2001  |      |

# Q9:使用中程經費支用工讀金,人員約用須配合事宜

- A:1.如中程經費有編列工讀金等人員相關費用,請將人員約用申請表(含完整的附件資料)先送交研發處會辦,研發處簽核後會代轉會計室辦理。 2.請注意人員約用申請表上「計畫主持人」及「單位主管」 是否已簽章
  - ·以免因資料缺漏退回導致逾期無法受理。
  - 3.人員約用申請前須先完成經費動支程序,申請約用時請附上<u>審核通過</u> <u>的動支表影本</u>或註明<u>審核通過的動支單編號</u>。
  - 4.請配合人員約用申請時間送出(每月25日<u>前</u>),並預留行政流程作業時間,以避免耽誤後端保險加保作業。特殊月份請依人事室通知之日期辦理作業。

# Q10:1月份辦理的活動,相關經費可以提前在12月申請動支嗎?

- A:1.為配合學校財務作業,中程預算以當學期辦理申請為原則, 即第一學期僅受理申請第一學期的經費動支申請,不受理第 二學期的經費動支申請。
  - 2.如有特殊需求,如:於1月份辦理活動、約用1月份工讀生等 等,則請於動支「備註」欄位敘明活動時間等需求。
  - 3.須提前動支者,應先請會計室將執行日期提前,才能進行動支程 序。